## 1. Log onto www.anthem.com/ca/ibewlocal18

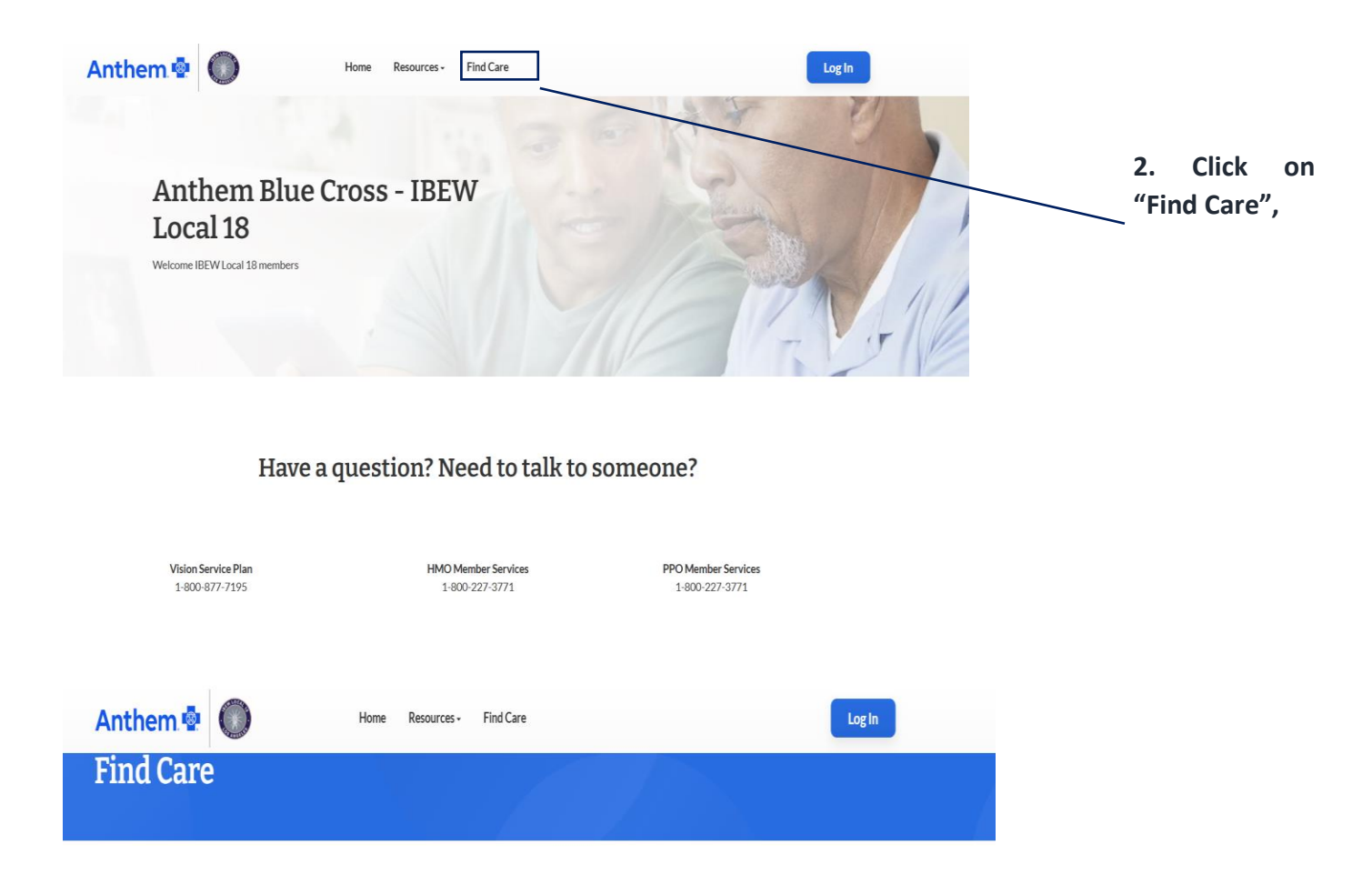

## Search Your Plan

Search for a doctor, pharmacy, hospital, or urgent care center that is in your plan.

| Select Your Plan :                    |                                                                             |  | 3. Click on the                  |                   |
|---------------------------------------|-----------------------------------------------------------------------------|--|----------------------------------|-------------------|
| → Blue Cross HMO (CACare) Large Group | → HMO Chiropractic/Acupuncture Network<br>(American Specialty Health Plans) |  | link that k<br>describes<br>type | best<br>the<br>of |
| → PPO Medical In California           | → PPO Medical Outside of California                                         |  | provider<br>need,                | you               |
| → Blue Cross Blue S                   |                                                                             |  |                                  |                   |

| Anthem 💁                                                  |                                                                     |                                                                                   | Find Care Sear      | rch Anthem.com                | Q     | 4. You must first                  |
|-----------------------------------------------------------|---------------------------------------------------------------------|-----------------------------------------------------------------------------------|---------------------|-------------------------------|-------|------------------------------------|
| Individual & Family Medicare                              | Medicaid Employers Producers                                        | Providers COVID-19 Info                                                           |                     | Log In Es                     | pañol | enter a City,<br>County or Zin     |
|                                                           |                                                                     |                                                                                   |                     |                               |       | code for all                       |
| City, County, or ZIP                                      | Search by doctor (nam                                               | ne or specialty), hospital, proce                                                 | edure, and more     |                               |       | searches. Then                     |
| Search by address                                         | 4                                                                   |                                                                                   |                     |                               |       | to the right of                    |
|                                                           |                                                                     |                                                                                   |                     |                               | 线护理   | location, you                      |
| Finding Care in E                                         | 3lue Cross HMO (CACa                                                | ire) - Large Group                                                                | )                   |                               |       | can enter a<br>provider name.      |
| R= Change Plan                                            |                                                                     |                                                                                   |                     |                               |       | specialty,                         |
| Soarch by Caro D                                          | rovidor o                                                           |                                                                                   |                     |                               |       | hospital,                          |
| Search by Care Fi                                         |                                                                     |                                                                                   |                     |                               |       | procedure type                     |
| 恩                                                         | Ð                                                                   | Ø                                                                                 | ŧ                   | (ji)                          |       | enter the                          |
| Primary Care                                              | Behavioral Health La                                                | ib (Blood Work) Imag                                                              | ging (MRI or X-ray) | Hospital                      |       | location info                      |
|                                                           |                                                                     |                                                                                   |                     |                               |       | then choose                        |
| More Options                                              |                                                                     |                                                                                   |                     |                               |       | Care Provider                      |
| Urgent Care                                               |                                                                     |                                                                                   |                     |                               |       | seeking.                           |
| Consider using these but can't visit your                 | e options when you need health care quickly,<br>usual doctor.       |                                                                                   |                     |                               |       | The More Ontions                   |
|                                                           |                                                                     |                                                                                   |                     |                               |       | section allows you                 |
| 93063                                                     | Search by doctor (name o                                            | r specialty), hospital, procedure,                                                | and more            |                               |       | to search for an                   |
| Search by address                                         |                                                                     |                                                                                   | ① View important    | t information about this tool |       | URGENT Care<br>Facility, *It is    |
| ← Back to Find Care                                       |                                                                     |                                                                                   |                     |                               |       | recommended to                     |
|                                                           |                                                                     |                                                                                   |                     |                               |       | contact your                       |
| Physicians & Medi<br>901 results within 20 miles of 93063 | cal Professionals                                                   |                                                                                   |                     | 🖨 Print 🖾 Email               |       | primary care<br>physician for your |
| Finding Care in F                                         |                                                                     |                                                                                   |                     |                               |       | contracted Urgent                  |
| RE Change Plan                                            |                                                                     | ej - Large Group                                                                  |                     |                               |       | care facility.                     |
|                                                           |                                                                     |                                                                                   |                     |                               |       | *Please contact                    |
| Sort by:                                                  | List View 📒 Map View 🛇                                              |                                                                                   |                     |                               |       | Optum Benavorial<br>Health for     |
| Distance                                                  |                                                                     | In-Network Medical Plan                                                           |                     |                               |       | Behavorial Health                  |
| Filter Clear All                                          | (805) 522-6577                                                      | Recognitions (2)                                                                  |                     | . View Details                |       | Providers.                         |
| Serve as PCP                                              | 3605 Alamo St Ste 101<br>SIMI VALLEY, CA 93063<br>VENTURA County CA | PCP ID: 0DR/19 +PCP IDs<br>Heritage Provider Network,<br>part of LAKESIDE CENTRAL |                     |                               |       | 5. Once you                        |
|                                                           | © 1.56 miles ⊟ 5 min                                                | VALLEY<br>Pediatrics Physician                                                    |                     |                               |       | select your care                   |
| Serve as PCP (?) Accepts New Patients                     | Get Directions                                                      | , caracino i mondali                                                              |                     |                               |       | provider, the list                 |
|                                                           |                                                                     | In-Network Medical Plan                                                           |                     | View Details                  |       | appear. Click on                   |
|                                                           | (805) 522-6577                                                      | 딸 Recognitions (2)<br>PCP ID: 0LZ                                                 |                     |                               |       | view details.                      |

The HMO medical plan requires you to be assigned to a doctor or medical group. Using the Anthem BlueCross Website to search for providers allows you to identify the 3- or 6-digit PCP ID Number that you will need for your Online Enrollment.

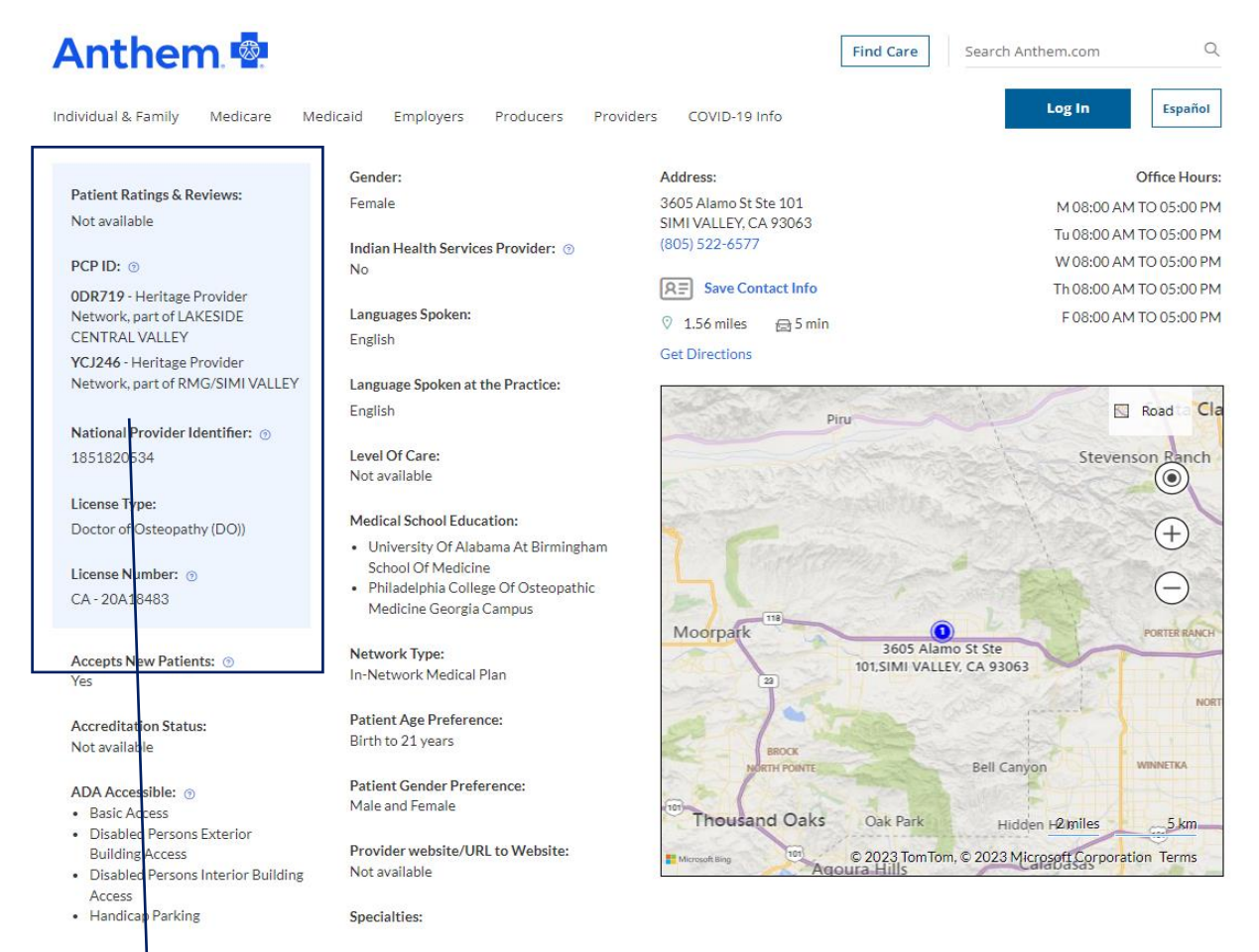

6. These are the Medical Group Affiliations. Listed is the PCP Enrollment ID and assigned medical group name. You may only select one medical group assignment per member. Enter PCP ID/Enrollment ID number in the Online Enrollment Wizard. Providers may be associated with various medical groups.